| <u>+</u>     | TÍTULO DO DOCUMENTO | CÓDIGO | ÁREA          |
|--------------|---------------------|--------|---------------|
|              |                     |        | TECNOLOGIA DA |
|              | Compros Wish        |        | INFORMAÇÃO    |
| FUNDAÇÃO     | compras web         |        | VERSÃO        |
| PADRE ALBINO |                     |        | 1.0           |

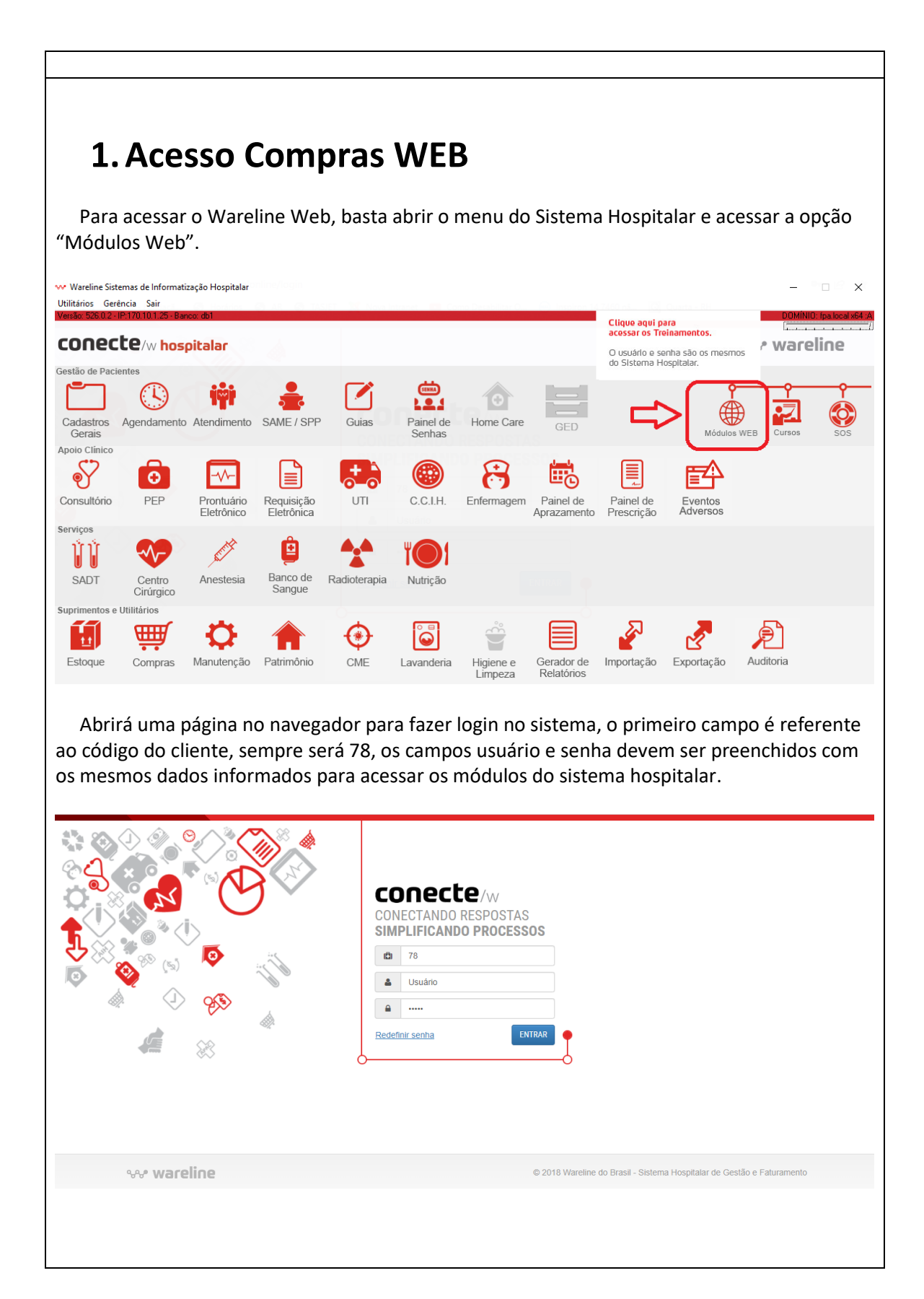

| <u>+</u>     | TÍTULO DO DOCUMENTO | CÓDIGO | ÁREA                        |
|--------------|---------------------|--------|-----------------------------|
|              | Compres Web         |        | TECNOLOGIA DA<br>INFORMAÇÃO |
| FUNDAÇÃO     | Compras web         |        | VERSÃO                      |
| PADRE ALBINO |                     |        | 1.0                         |

| Magnital Bad                     | 100 - CO.                                                                                                    |                                                                                                    |                                                                                                    |
|----------------------------------|----------------------------------------------------------------------------------------------------|----------------------------------------------------------------------------------------------------|----------------------------------------------------------------------------------------------------|
| Hospital Pad                     | e Albino Catanduva                                                                                                    |                                                                                                    | 🗰 Módulos 🏚 Gestão 🗭 Suporte 🖽 /                                                                                                    |
| 0.00660                          | A A states                                                                                                    |                                                                                                    |                                                                                                    |
| ٩                                | <b>~~</b>                                                                                                    | conectedica:<br>suprimentos                                                                                                    | Barrela         Intercountrol           Interca         Intercountrol           Interca         Intercountrol           Interca         Intercountrol           Interca         Interca           Interca         Interca           Interca         Interca           Interca         Interca           Interca         Interca           Interca         Interca           Interca         Interca           Interca         Interca           Interca         Interca                                                                                                    |
| ntece                            | terar imagem                                                                                                    | Novidades                                                                                                    | Enquete                                                                                                    |
| 8 10/01/2022<br>VI: Encarregado  | de Dados (DPO)                                                                                                    | Cadastros<br>Nova permissão                                                                                                    |                                                                                                    |
| adastre o Encar<br>Istituição    | regado de Dados (DPO) da sua                                                                                                    |                                                                                                    | Nonhuma enquete dispanivel no momento                                                                                                    |
| do me                            | nu "Módulos" :                                                                                                    | Outros Aplicativos                                                                                                    | Nonhuma enquete dispanivel no momento.                                                                                                    |
| do mei<br>Hospital Pad           | nu "Módulos" :<br>e Albino Catanduva                                                                                             | Dutros Aplisativos                                                                                                    | Nonhuma enquete disponivel no momenta.<br>Mais Enquetes<br>S″.                                                                                                    |
| do mel<br>Hospital Pad<br>Rafael | nu "Módulos" a<br>e Albino Catanduva<br>los De Oliveira                                                                          | Dutros Aplicativos                                                                                                    | Nonhuma enquete dispanivel no momenta.<br>Mais Enquetes<br>S″.<br>≝≣ Módulos ♦ Gestão ● Suporte ♀ Aj                                                                                                    |
| do mel<br>Hospital Pad<br>Rafael | nu "Módulos" a<br>e Albino Catanduva<br>ios De Oliveira<br>pacientes                                                             | Dutros Aplisativos                                                                                                    | Nonhuma enquete dispanivel no momenta.<br>Mais Enquetes<br>S″.<br>Ⅲ Módulos ♥ Gestão ♥ Suporte ♥ Aj                                                                                                    |
| do mer<br>Hospital Pad<br>Rafael | e Albino Catanduva<br>los De Oliveira<br>PACIENTES<br>Painel de Senhas                                                           | Dutros Aplicativos<br>Necessar a opção "Compra:<br>accessar a opção "Compra:                                                                                                    | Nonhuma enquete disponivel no momenta<br>Mais Enquestes<br>S".<br>III Módulos ♥ Gestão ♥ Suporte ♥ Aj<br>Minimi Enguesta                                                                                                    |
| do mer<br>Hospital Pad<br>Rafael | e Albino Catanduva<br>Dos De Oliveira<br>PACIENTES<br>Painel de Senhas<br>Gestão a                                               | ecessar a opção "Compra<br>Vista                                                                                                    | Nonhuma enquete disponivel no momenta.<br>Mais Enquestes<br>S".<br><u>It Módulos</u> ♥ Gestão ♥ Suport ♥ Aj<br><u>Configurações</u>                                                                                                    |
| do mer<br>Hospital Pad<br>Rafael | e Albino Catanduva<br>los De Oliveira<br>PACIENTES<br>Painel de Senhas<br>Gestão a                                               | exeessar a opção "Compra                                                                                                    | Nonhuma enquete disponivel no momenta.<br>Mais Enquestes<br>S".<br><u>IE Módulos ♥ Gestão ♥ Suport</u> ♥ Aj<br><u>Cadastros</u><br><u>Cadastros</u><br><u>Configurações</u>                                                                                                    |
| do mer<br>Hospital Pad<br>Rafael | Albino Catanduva<br>Albino Catanduva<br>Albino Catanduva<br>PACIENTES<br>Painel de Senhas<br>Gestão a<br>Gestão a<br>SUPRIMENTOS | Agendamento                                                                                                    | Nonhuma enquete disponivel no momenta.<br>Mais Eriquestes<br>S″.<br>E Módulos ♥ Gestão ♥ Suporte ♥ A<br>Configurações<br>Configurações                                                                                                    |
| do mer<br>Hospital Pad<br>Rafael | Albino Catanduva<br>PACIENTES<br>Painel de Senhas<br>Gestão de<br>SUPRIMENTOS<br>UPRIMENTOS                                      | exista<br>Vista<br>Pres<br>Putros Aplicatives<br>Minutencial<br>Manutenção<br>Putros Aplicatives<br>Manutenção<br>Putros Aplicatives<br>Putros Aplicatives<br>Putros Aplicatives<br>Putros Aplicativ | Nais Erquetes         S".         Image: An and a state of the state of the s                                                                                    |
| do mes<br>Hospital Pad<br>Rafael | ASSISTENCIAL                                                                                                    | Vista Agendamento Atendimentos Centras<br>Agendamento Atendimentos Centras<br>Vista Requisição Manutenção P                                                                                                    | Interest and a conserve descender of a second of a second of a se |

| <u>+</u>     | TÍTULO DO DOCUMENTO | CÓDIGO | ÁREA                        |
|--------------|---------------------|--------|-----------------------------|
|              |                     |        | TECNOLOGIA DA<br>INFORMAÇÃO |
| FUNDAÇÃO     | Compras Web         |        | VERSÃO                      |
| PADRE ALBINO |                     |        | 1.0                         |

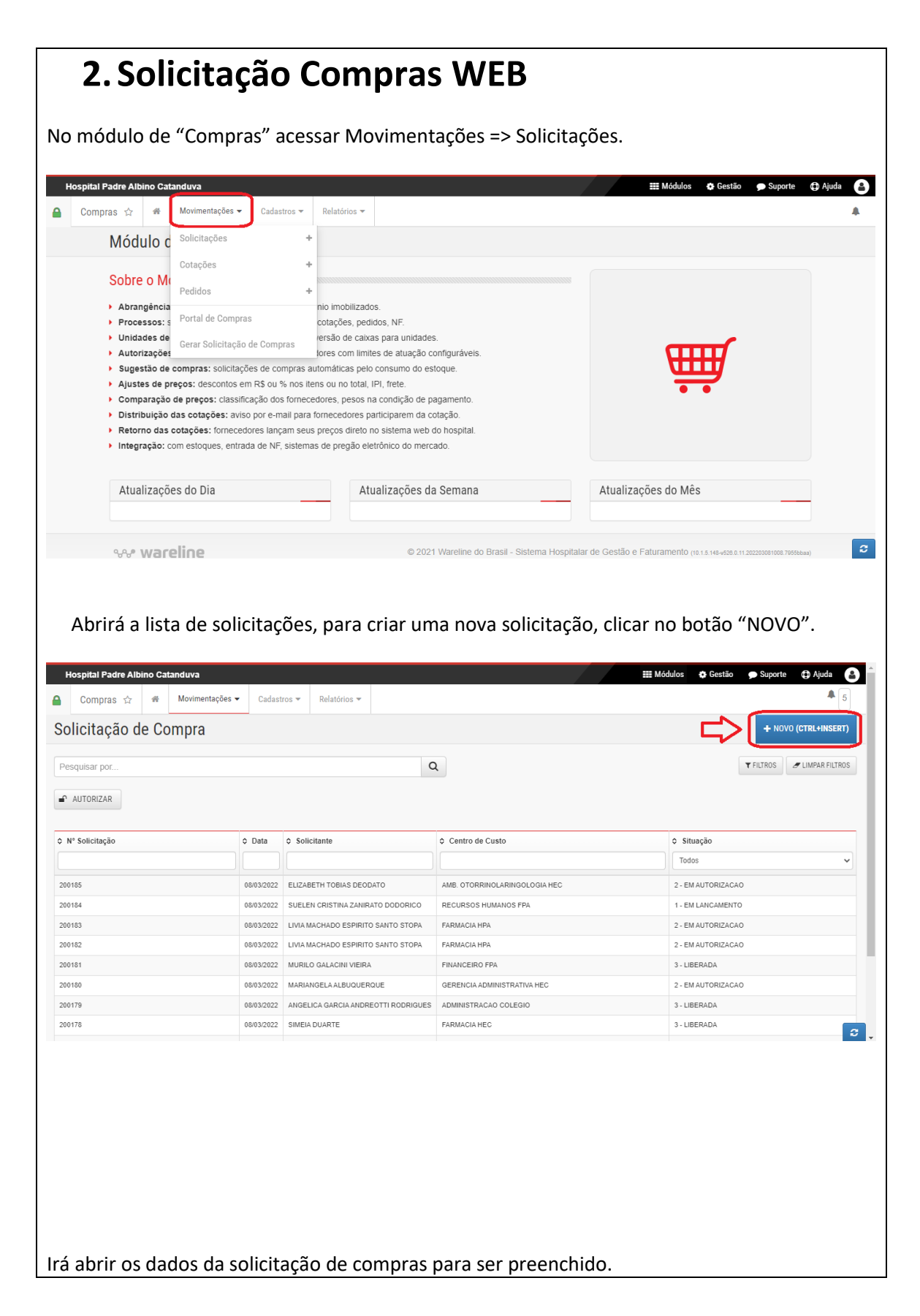

| <u>+</u>     | TÍTULO DO DOCUMENTO | CÓDIGO | ÁREA          |
|--------------|---------------------|--------|---------------|
|              |                     |        | TECNOLOGIA DA |
|              | Compres Mich        |        | INFORMAÇÃO    |
| FUNDAÇÃO     | Compras web         |        | VERSÃO        |
| PADRE ALBINO |                     |        | 1.0           |

| buds da Solicitação<br>Desis da Solicitação<br>Secures Solicitação<br>Secures | icitação de Compra                                                                                                    | l.                                                                                                    |                                                                                                    |                                                                                                    | ► VOL                                                                                        | TAR (CTRL + |
|----------------------------------------------------------------------------------------------------|----------------------------------------------------------------------------------------------------|----------------------------------------------------------------------------------------------------|----------------------------------------------------------------------------------------------------|----------------------------------------------------------------------------------------------------|----------------------------------------------------------------------------------------------|-------------|
|                                                                                                    | idos da Solicitação                                                                                                    |                                                                                                    |                                                                                                    |                                                                                                    | Paineis                                                                                      | ;           |
|                                                                                                    | Data da Solicitação.                                                                                                    | 08/03/2022 17:04                                                                                                    | m                                                                                                    |                                                                                                    | 🚽 💿 Dados da Solicitação                                                                     |             |
| Skalagie     Skalagie     Custed Solicitarie:     Filescientifies Solicitarie:     Filescientifies Solicitarie:     Filescientifies Solicitarie:     Filescientifies Solicitarie:     Filescientifies Solicitarie:     Filescientifies Solicitarie:     Filescientifies Solicitarie:     Filescientifies Solicitarie:     Filescientifies Solicitarie:     Filescientifies Solicitarie:     Solicitarie:                                                                                                    | Número Alternativo:                                                                                                    |                                                                                                    |                                                                                                    |                                                                                                    | C Itens da Solicitação                                                                       |             |
| ************************************                                                                                                    | Shiação                                                                                                    | 1 - EM LANCAMENTO                                                                                                    |                                                                                                    |                                                                                                    | SALVAH                                                                                       |             |
| If the excession difference in the construction of the construction of the                                                                                                    | *C.Custo Solicitante:                                                                                                    | 000210 - TECNOLOGIA DA INFORMA                                                                                                    | ICAO T.I. FPA                                                                                         | ×                                                                                                    | • 4 0                                                                                        | 4.          |
|                                                                                                    | *Funcionário Solicitante:                                                                                                    | T.T.F. WERTWIKKEDDOLLED                                                                                                    | 17 Xadhi                                                                                              | ×                                                                                                    |                                                                                              |             |
| Understand                                                                                                    | "Fillal:                                                                                                    | 41 - COORDENADORIA GERAL                                                                                                    |                                                                                                    | ж                                                                                                    |                                                                                              |             |
| Deta da Niccessado:                                                                                                    | Urgente.                                                                                                    | 0                                                                                                    |                                                                                                    |                                                                                                    |                                                                                              |             |
| Hesumovikitation de Comprant   Sob caracteres disponivels.   Observações para o Comprador:   Observações para o Comprador:   Observações mante da Autorização:   Nome do Autorização:   Nome do Autorização:   Intervacionaria:   Intervacionaria: <td>Data da Necessidade</td> <td></td> <td>8</td> <td></td> <td></td> <td></td>                                                                                                    | Data da Necessidade                                                                                                    |                                                                                                    | 8                                                                                                    |                                                                                                    |                                                                                              |             |
| Soo caracteres disponivels:         Sob preencher os dados da "Solicitação de Compras", clicar no botão "NOVO ITEM" para clur os itens da solicitação:         Otervações para o Comprador:         Sob caracteres disponivels:         Outervações para o Comprador:         Sob caracteres disponivels:         Detervações para o Comprador:         Sob caracteres disponivels:         Detervações para o Comprador:         Sob caracteres disponivels:         Detervações da Autorização:         Detervações da Autorização:         Detervações da Autorização:         Nome do Autorização:         Nome do Autoriz                                                                                                    | Resumo/Molivo de Compra                                                                                                    | -                                                                                                    |                                                                                                    |                                                                                                    |                                                                                              |             |
| soo caracteres disponvets.                                                                                                    |                                                                                                    |                                                                                                    |                                                                                                    |                                                                                                    |                                                                                              |             |
| Ós preencher os dados da "Solicitação de Compras", clicar no botão "NOVO ITEM" para<br>cluir os itens da solicitação.                                                                                                    |                                                                                                    | 500 caracteres disponívols.                                                                                                    |                                                                                                    |                                                                                                    |                                                                                              |             |
| 3000 caracteres disponíveis.   Operador que abriu a Solicitação:   Operador da última Atualização:   Data/Hora da Autorização:   Movimentação não autorizada   Image: Subindo de 0 até 0. Tota: 0 - Página: 1/1 → mi                                                                                                    | Dbservações para o Comprador:                                                                                                    |                                                                                                    |                                                                                                    |                                                                                                    | Daineis                                                                                      |             |
| Journal Solicitação:   Operador que abriu a Solicitação:   Operador da última Atualização:   Data/Hora da Autorização:   Movimentação não autorizada   Image: Subindo de 0 até 0. Totai: 0 - Página: 1/1 ▷ **   ens da Solicitação   Novo rest                                                                                                    | Observações para o Comprador:                                                                                                    |                                                                                                    |                                                                                                    |                                                                                                    |                                                                                              |             |
| 3000 caracteres disponíveis         Operador que abriu a Solicitação:         Operador da última Atualização:         Data/Hora da Autorização:         Movimentação não autorizada         Autorizado         Nome do Autorização:         Nome do Autorização:         Nome do Autorização         Nome do Autorização         Nome do até 0. Totai: 0 - Página: 1/1         NOVOTIEM         :: Item ° Tipo ° Código ° Descrição ° Qta.Unitária ° Unidade ° Tipo de Unidade ° Qta.de Caixas ° Qta.ae Caixa                                                                                                    |                                                                                                    |                                                                                                    |                                                                                                    |                                                                                                    | Paineis                                                                                      |             |
| Operador que abriu a Solicitação:<br>Operador da última Atualização:<br>Data/Hora da Autorização: Movimentação não autorizada<br>Autorizado Nome do Autorização Observações<br>Nenhum registro foi encontrado.<br>10 ♥ I® € Exibindo de 0 até 0. Totai: 0 - Página: 1/1 ▷ III<br>ens da Solicitação<br>NOVO ITEM<br>III ■ ♥ Tipo ♥ Código ♥ Descrição ♥ Qtd.Unitária ♥ Unidade ♥ Qtd.de Caixas ♥ Qtd.na Caixa ■                                                                                                    |                                                                                                    |                                                                                                    |                                                                                                    |                                                                                                    |                                                                                              |             |
| Operador da última Atualização:     Data/Hora da Autorização:     Movimentação não autorizada     Autorizado     Nome do Autorização:     Nenhum registro foi encontrado.     10 v      ens da Solicitação   NOVOTIEM               tiltem \$ Tipo \$ Código \$ Descrição \$ QtdUnitária \$ Unidade \$ Tipo de Unidade \$ Qtd.de Caixas \$ Qtd.aa Caixa \$                                                                                                    |                                                                                                    | 3000 caracteres disponiveis                                                                                                    |                                                                                                    |                                                                                                    | Dados da Solicitação                                                                         |             |
| Data/Hora da Autorização:       Movimentação não autorizada         Autorizado       Nome do Autorização         Nenhum registro foi encontrado.         10 v       e         Exibindo de 0 até 0. Total: 0 - Página: 1/1         ens da Solicitação         NOVO TEM         :: Item \$ Tipo \$ Código \$ Descrição \$ Qtd.Unitária \$ Unidade \$ Tipo de Unidade \$ Qtd.de Caixas \$ Qtd.as Caixa                                                                                                    | perador que abriu a Solicitação:                                                                                                    | 3000 caracteres disponiveis                                                                                                    |                                                                                                    |                                                                                                    | <ul> <li>☑ ● Dados da Solicitação</li> <li>☑ Itens da Solicitação</li> </ul>                 |             |
| Autorizado       Nome do Autorizador       Data Autorização       Observações         Nenhum registro foi encontrado.       10 v et el Exibindo de 0 até 0. Totai: 0 - Página: 1/1 b et el Exibindo de 0 até 0. Totai: 0 - Página: 1/1 b et el Exibindo de 0. Totai: 0 - Página: 1/1 b et el Exibindo de 0. Até 0. Totai: 0 - Página: 1/1 b et el Exibindo de 0. Até 0. Totai: 0 - Página: 1/1 b et el Exibindo de 0. Até 0. Totai: 0 - Página: 1/1 b et el Exibindo de 0. Até 0. Totai: 0 - Página: 1/1 b et el Exibindo de 0. Até 0. Totai: 0 - Página: 1/1 b et el Exibindo de 0. Até 0. Totai: 0 - Página: 1/1 b et el Exibindo de 0. Até 0. Totai: 0 - Página: 1/1 b et el Exibindo de 0. Até 0. Totai: 0 - Página: 1/1 b et                                                                                                    | operador que abriu a Solicitação:<br>Operador da última Atualização:                                                                                                    | 3000 caracteres disponivels                                                                                                    |                                                                                                    |                                                                                                    | Dados da Solicitação     Itens da Solicitação     SALVAR                                     |             |
| Nenhum registro foi encontrado.         10 v e Exibindo de 0 até 0. Tota: 0 - Página: 1/1 v e         ens da Solicitação         NOVOITEM         : Item * Tipo * Código * Descrição * Qtd.Unitária * Unidade * Tipo de Unidade * Qtd.de Caixas * Qtd.aa Caixa                                                                                                    | operador que abriu a Solicitação:<br>Operador da última Atualização:<br>Data/Hora da Autorização:                                                                                                    | 3000 caracteres disponivels                                                                                                    |                                                                                                    |                                                                                                    | O Dados da Solicitação     O Itens da Solicitação     SALVAR     A                           | ů.<br>Mit   |
| 10 v i e € Exibindo de 0 até 0. Totai: 0 - Página: 1 / 1 > + +<br>ens da Solicitação<br>NOVO TEM<br>: Item ◊ Tipo ◊ Código ◊ Descrição ◊ Qtd.Unitária ◊ Unidade ◊ Tipo de Unidade ◊ Qtd.de Caixas ◊ Qtd.na Caixa ■                                                                                                    | iperador que abriu a Solicitação:<br>Operador da última Atualização:<br>Data/Hora da Autorização:<br>Autorizado N                                                                                           | 3000 caracteres disponivels<br>Movimentação não autorizada<br>ome do Autorizador                                                                                                    | Data Autorização                                                                                      | Observações                                                                                                    | Dados da Solicitação     Otras da Solicitação     Otras da Solicitação     SALVAR     SALVAR | ů×.         |
| ens da Solicitação                                                                                                    | operador que abriu a Solicitação:<br>Operador da última Atualização:<br>Data/Hora da Autorização:<br>Autorizado N                                                                                           | 3000 caracteres disponivels<br>Movimentação não autorizada<br>ome do Autorizador<br>Nenhum registro fo                                                                                                    | Data Autorização<br>e encontrado.                                                                     | Observações                                                                                                    | Oddos da Solicitação     Ottors da Solicitação     SALVAR     SALVAR                         | ůx.         |
| NOVD ITEM<br>I Item 🗢 Tipo 🗢 Código 🗢 Descrição 🗢 Qtd.Unitária 🗢 Unidade 🗢 Tipo de Unidade 🗢 Qtd.de Caixas 🗢 Qtd.na Caixa 💼                                                                                                    | iperador que abriu a Solicitação:<br>Operador da última Atualização:<br>Data/Hora da Autorização:<br>Autorizado N                                                                                           | Movimentação não autorizada<br>ome do Autorizador<br>Nenhum registro fo<br>10 v ret 4 Exibindo de 0 até                                                                                                    | Data Autorização<br>ol encontrado.                                                                    | Observações                                                                                                    | Oddos da Solicitação     Otros da Solicitação     Otros da Solicitação     SALVAR     A      | ů.          |
| iltem ♦ Tipo ♦ Código ♦ Descrição ♦ Qtd.Unitária ♦ Unidade ♦ Tipo de Unidade ♦ Qtd.de Caixas ♦ Qtd.na Caixa 🖬                                                                                                    | operador que abriu a Solicitação:<br>Operador da última Atualização:<br>Data/Hora da Autorização:<br>Autorizado N<br>ens da Solicitação                                                                     | 3000 caracteres disponivels<br>Movimentação não autorizada<br>ome do Autorizador<br>Nenhum registro fo<br>10 v e Exibindo de 0 atê                                                                                                    | Data Autorização<br>ol encontrado.<br>5 0. Total: 0 - Pâgina: 1/1 P                                   | Observações                                                                                                    | Dados da Solicitação     Otros da Solicitação     Otros da Solicitação     SALVAR     SALVAR | ůx.         |
|                                                                                                    | iperador que abriu a Solicitação:<br>Operador da última Atualização:<br>Data/Hora da Autorização:<br>Autorizado N<br>ens da Solicitação                                                                     | 3000 caracteres disponivels<br>Movimentação não autorizada<br>ome do Autorizador<br>Nenhum registro fo<br>10 V H Exibindo de 0 atê                                                                                                    | Data Autorização<br>oi encontrado.<br>6 0. Total: 0 - Página: 1 / 1                                   | Observações                                                                                                    | Dados da Solicitação     Tens da Solicitação     SALVAR     A                                | âx          |
|                                                                                                    | operador que abriu a Solicitação:<br>Operador da última Atualização:<br>Data/Hora da Autorização:<br>Autorizado N<br>ens da Solicitação                                                                     | 3000 caracteres disponivels<br>Movimentação não autorizada<br>ome do Autorizador<br>Nenhum registro fo<br>10 ♥ Ima 4 Exibindo de 0 atê<br>Construição \$ Qtd.Unitária \$                                                                                                    | Data Autorização<br>ol encontrado.<br>≥ 0. Total: 0 - Página: 1/1 → ►<br>Unidade                      | Observações         • Qtd.de Caixas       • Qtd.na Caixa                                                                                                    |                                                                                              | đx.         |
|                                                                                                    | operador que abriu a Solicitação:<br>Operador da última Atualização:<br>Data/Hora da Autorização:<br>Autorizado N<br>ens da Solicitação<br>NOVO TIEM<br>Item ¢ Tipo ¢ Código                                | 3000 caracteres disponivels         Movimentação não autorizada         ome do Autorizador         Image: Image: I | Data Autorização<br>ol encontrado.<br>b 0. Total: 0 - Página: 1/1<br>Unidade<br>C Tipo de Unidade     | Observações       2       Qtd.de Caixas       ♦ Qtd.na Caixa                                                                                                    |                                                                                              | â×          |
|                                                                                                    | operador que abriu a Solicitação:<br>Operador da última Atualização:<br>Data/Hora da Autorização:<br>Autorizado N<br>ens da Solicitação<br>tovo mem<br>Item ¢ Tipo ¢ Código                                 | 3000 caracteres disponivels<br>Movimentação não autorizada<br>ome do Autorizador<br>Nenhum registro fo<br>10 ▼ ■ € Exibindo de 0 atê<br>↓<br>↓ Descrição ♦ Qtd.Unitária ♦                                                                                                    | Data Autorização<br>ol encontrado.<br>8 0. Total: 0 - Página: 1/1<br>Unidade<br>C Tipo de Unidade     | Observações            Qtd.de Caixas                                                                                                    | Dados da Solicitação Itens da Solicitação SALVAR                                             | åx          |
|                                                                                                    | operador que abriu a Solicitação:<br>Operador da última Atualização:<br>Data/Hora da Autorização:<br>Autorizado N<br>Ins da Solicitação<br>Ins da Solicitação<br>Ins da Solicitação Código                  | 3000 caracteres disponivels<br>Movimentação não autorizada<br>ome do Autorizador<br>Nenhum registro fo<br>10 ♥ i= 4 Exibindo de 0 até<br>Construição ♦ Qtd.Unitária ♦                                                                                                    | Data Autorização<br>ol encontrado.<br>a 0. Total: 0 - Página: 1/1 → ►<br>Unidade ♦ Tipo de Unidade    | Observações                                                                                                    | Dados da Solicitação     Otros da Solicitação     SALVAR     Toros da Solicitação            | đ.          |
|                                                                                                    | operador que abriu a Solicitação:<br>Operador da última Atualização:<br>Data/Hora da Autorização:<br>Autorizado N<br>Ins da Solicitação<br>Iovo ITEM<br>Item © Tipo © Código                                | 3000 caracteres disponivels         Movimentação não autorizada         ome do Autorizador         Image: Image: I | Data Autorização<br>ol encontrado.<br>9 0. Total: 0 - Pégina: 1 / 1 → →<br>Unidade ♦ Tipo de Unidade  | Observações                                                                                                    | Dados da Solicitação Itens da Solicitação SALIVAR                                            | ůx.         |
|                                                                                                    | operador que abriu a Solicitação:<br>Operador da última Atualização:<br>Data/Hora da Autorização:<br>Autorizado N<br>uns da Solicitação<br>IOVO ITEM<br>Item ¢ Tipo ¢ Código                                | 3000 caracteres disponivels         Movimentação não autorizada         ome do Autorizador         10 ♥ Ime € Exibindo de 0 até         10 ♥ Ime € Exibindo de 0 até                                                                                                    | Data Autorização<br>el encontrado.<br>9 0. Total: 0 - Página: 1/1<br>Unidade<br>¢ Tipo de Unidade     | Observações          Qtd.de Caixas                                                                                                    | Dados da Solicitação Itens da Solicitação SALVAR                                             | åx          |
|                                                                                                    | operador que abriu a Solicitação:<br>Operador da última Atualização:<br>Data/Hora da Autorização:<br>Autorizado N<br>Ins da Solicitação<br>INTEM<br>€ Tipo € Código                                         | 3000 caracteres disponivels<br>Movimentação não autorizada<br>ome do Autorizador<br>Nenhum registro fo<br>10 ♥ i a 4 Exibindo de 0 atê<br>Construição ♦ Qtd.Unitária ♦                                                                                                    | Data Autorização<br>ol encontrado.<br>b 0. Total: 0 - Página: 1/1 → ►<br>Unidade ♦ Tipo de Unidade    | Observações <ul> <li>Otarização</li> <li>Otarização</li> <li>Otarização</li> <li>Otarização</li> </ul> <ul> <li>Otarização</li> <li>Otarização</li> </ul> <li>Otarização</li> <li>Otarização</li> Otarização         Otarização | Dados da Solicitação Itens da Solicitação SALVAR                                             | ůx.         |
|                                                                                                    | operador que abriu a Solicitação:<br>Operador da última Atualização:<br>Data/Hora da Autorização:<br>Autorizado N<br>tris da Solicitação<br>tovo ITEM<br>ttem  ♦ Tipo ♦ Código                              | 3000 caracteres disponivels<br>Movimentação não autorizada<br>ome do Autorizador<br>Nenhum registro fo<br>10 ♥ I ← € Exibindo de 0 atê<br>Construção 	 Otd.Unitária 	 Otd.                                                                                                    | Data Autorização<br>ol encontrado.<br>9 0. Total: 0 - Página: 1/1<br>Unidade                          | Observações         Outro Caixas                                                                                                    | Dados da Solicitação     Tens da Solicitação     SALVAR     SALVAR                           | Ser.        |
|                                                                                                    | iperador que abriu a Solicitação:<br>Operador da última Atualização:<br>Data/Hora da Autorização:<br>Autorizado N<br>Ins da Solicitação<br>Ins da Solicitação<br>Ins da Solicitação<br>Item ¢ Tipo ¢ Código | 3000 caracteres disponivels<br>Movimentação não autorizada<br>ome do Autorizador<br>10 ▼ Ima d Exibindo de 0 atã<br>○ Descrição ♦ Qtd.Unitária ♦                                                                                                    | Data Autorização       oi encontrado.       b 0. Total: 0 - Página: 1/1       ▶       Unidade       ♦ | Observações            Qtd.de Caixas                                                                                                    | Dados da Solicitação Itens da Solicitação SALVAR                                             | âx.         |

| <u>+</u>     | TÍTULO DO DOCUMENTO | CÓDIGO | ÁREA          |
|--------------|---------------------|--------|---------------|
|              |                     |        | TECNOLOGIA DA |
| FUNDAÇÃO     | Compras Web         |        | VERSÃO        |
| PADRE ALBINO |                     |        | 1.0           |

| )perador que abriu a Sc | Novo item para solicita          | ição                  |           |                                    |                    | ×                 | >         |
|-------------------------|----------------------------------|-----------------------|-----------|------------------------------------|--------------------|-------------------|-----------|
| Operador da última Atu  | *Tipo do Ítem:                   | Produto               | ~         |                                    |                    |                   | licitação |
| Data/Hora da Au         | *Produto:                        | Pesquise aqui         |           |                                    | Q                  |                   | citação   |
| Autorizado              | Especificações:                  | 4000 caracteres dispo | níveis    |                                    | 10                 |                   | SALVAR    |
|                         | *Qtd.Unitária:                   |                       |           | Unidade:                           |                    |                   |           |
| ens da Solicitação      | <ul> <li>Outros Dados</li> </ul> |                       |           |                                    |                    |                   |           |
|                         | VOLTAR                           |                       |           |                                    | INCLU              | IR (CTRL + ENTER) |           |
| Item                    | Código 🗘 Descriçã                | o 🗘 Qtd.Unitária      | ≎ Unidade | Tipo de Unidade      Qtd.de Caixas | s ≎ Qtd.na Caixa 🛱 |                   |           |
|                         |                                  | Naabura aaala         |           |                                    |                    |                   |           |

Após a inclusão de todos os itens, clicar no botão "SALVAR" para encerrar a solicitação.

## 3. Autorização de Solicitação e Pedidos

| PPS0054L000      |            |             | 0                 |                    |
|------------------|------------|-------------|-------------------|--------------------|
| coquioui por     |            |             | Q                 |                    |
| AUTORIZAR        |            |             |                   |                    |
| > Nº Solicitação | ≎ Data     | Solicitante |                   | \$ Situação        |
|                  |            |             |                   | Todos              |
| 200652           | 06/07/2022 | SOLICITACAO | ADMINISTRACAO HPA | 2 - EM AUTORIZAÇÃO |
| 200651           | 06/07/2022 | SOLICITACAO | ADMINISTRACAO HPA | 2 - EM AUTORIZACAO |
| 00650            | 06/07/2022 | SOLICITACAO | ADMINISTRACAO HPA | 2 - EM AUTORIZACAO |
| 00649            | 05/07/2022 | AUTORIZACAO | ADMINISTRACAO HEC | 2 - EM AUTORIZACAO |
| 00648            | 28/06/2022 | SOLICITACAO | ADMINISTRACAO HPA | 1 - EM LANCAMENTO  |
| 200647           | 28/06/2022 | SOLICITACAO | ADMINISTRACAO HPA | 3 - LIBERADA       |
| 200646           | 27/06/2022 | SOLICITACAO | ADMINISTRACAO HEC | 2 - EM AUTORIZACAO |
| 200645           | 27/06/2022 | SOLICITACAO | ADMINISTRACAO HEC | 2 - EM AUTORIZACAO |

Na página de solicitação/pedidos de compras clique no botão autorizar.

| <u>+</u>     | TÍTULO DO DOCUMENTO | CÓDIGO | ÁREA          |
|--------------|---------------------|--------|---------------|
|              |                     |        | TECNOLOGIA DA |
|              | Compres Wish        |        | INFORMAÇÃO    |
| FUNDAÇÃO     | compras web         |        | VERSÃO        |
| PADRE ALBINO |                     |        | 1.0           |

| itorizacoes Pendel                                                                                                    | ntes                            |                                                                                                    |                        |        |                       |
|----------------------------------------------------------------------------------------------------|---------------------------------|----------------------------------------------------------------------------------------------------|------------------------|--------|-----------------------|
|                                                                                                    |                                 |                                                                                                    |                        |        |                       |
| Clique sobre o ite                                                                                                    | m desejado para                 | a configurar sua autorização.                                                                                                    |                        |        | ×                     |
| Nº da Movimentação                                                                                                    | ≎ Data                          | Funcionário Solicitante                                                                                                    | Autorizado Por         | Motivo | Ações                 |
|                                                                                                    |                                 |                                                                                                    |                        |        |                       |
| 00652                                                                                                    | 06/07/2022 08:48                | SOLICITACAO - (ADMINISTRACAO - HPA)                                                                                                    |                        | TESTE  | 0                     |
| 00651                                                                                                    | 06/07/2022 08:48                | SOLICITACAO - (ADMINISTRACAO - HPA)                                                                                                    |                        | TESTE  | 0                     |
| 00650                                                                                                    | 06/07/2022 08:46                | SOLICITACAO - (ADMINISTRACAO - HPA)                                                                                                    |                        | TESTE  | 0                     |
| 00649                                                                                                    | 05/07/2022 15:38                | AUTORIZACAO - (ADMINISTRACAO - HEC)                                                                                                    |                        | TESTE  | θ                     |
| 00646                                                                                                    | 27/06/2022 08:17                | SOLICITACAO - (ADMINISTRACAO - HPA)                                                                                                    |                        | TESTE  | 0                     |
| :00645                                                                                                    | 27/06/2022 07:44                | SOLICITACAO - (ADMINISTRACAO - HPA)                                                                                                    |                        | PAPEL  | θ                     |
|                                                                                                    | 27/06/2022 08:42                |                                                                                                    |                        | OK     |                       |
| ecione seu u                                                                                                    | suário par                      | 10 V ADMINISTRACAO - PPA)                                                                                                    | 7. Total: 7 - Página:  | 1/1    |                       |
| ecione seu u<br>utorizacões Pende<br>Selecione um aut                                                                    | suário par<br>ntes              | 10     Image: Advisition reaction of the second second secon |                        |        |                       |
| ecione seu u<br>Itorizacões Pender<br>Selecione um aut<br>Autorizadores                                                  | suário par<br>ntes              | Ta autorizar a solicitação                                                                                                    |                        |        | ♥<br>VOLTAR           |
| ecione seu u<br>torizacões Pender<br>Selecione um aut<br>Autorizadores<br>Movimentação                                   | suário par<br>ntes<br>orizador. | Ta autorizar a solicitação<br>ne do Operador 🗘 Autor                                                                                                    | izador Obrigatório     | UK     | ¢ VOLTAR              |
| ecione seu u<br>itorizacões Pender<br>Selecione um aut<br>Autorizadores<br>Movimentação<br>200652                        | suário par<br>ntes<br>orizador. | Ta autorizar a solicitação<br>a autorizar a solicitação<br>ne do Operador ¢ Autor<br>RIZACAO Sim                                                                                                    | i7. Total: 7 - Página: | UK     | ♥<br>VOLTAR<br>↓ Data |
| ecione seu u<br>ecione seu u<br>utorizacões Pender<br>Selecione um aut<br>Autorizadores<br><u>Movimentação</u><br>200652 | suário par<br>ntes<br>orizador. | Ta autorizar a solicitação<br>Ta autorizar a solicitação<br>Ta autorizar a solicitação<br>Ta autorizar a solicitação<br>Ta autorizar a solicitação<br>Ta autorizar a solicitação<br>Ta autorizar a solicitação<br>Ta autorizar a solicitação<br>Ta autorizar a solicitação<br>Ta autorizar a solicitação<br>Ta autorizar a solicitação<br>Ta autorizar a solicitação<br>Ta autorizar a solicitação                                                                                                    | i7. Total: 7 - Página: | UK 1/1 | ♥<br>VOLTAR<br>Data   |

| <u>+</u>     | TÍTULO DO DOCUMENTO | CÓDIGO | ÁREA                        |
|--------------|---------------------|--------|-----------------------------|
|              |                     |        | TECNOLOGIA DA<br>INFORMAÇÃO |
| FUNDAÇÃO     | Compras web         |        | VERSÃO                      |
| PADRE ALBINO |                     |        | 1.0                         |

| inte                                                                                                 | vimentação                                                                                                    | Nome do Operador                                                                                                    | Autorizador Obrigatório                                                                                                    | Status           | Data                                                                                                    |
|----------------------------------------------------------------------------------------------------|----------------------------------------------------------------------------------------------------|----------------------------------------------------------------------------------------------------|----------------------------------------------------------------------------------------------------|------------------|----------------------------------------------------------------------------------------------------|
| 20064                                                                                                | 9                                                                                                    | RAFAELR                                                                                                    | Não                                                                                                    | PENDENTE         |                                                                                                    |
| 20064                                                                                                | 19                                                                                                    | AUTORIZACA02                                                                                                    | Sim                                                                                                    | PENDENTE         |                                                                                                    |
|                                                                                                    |                                                                                                    | 10 🗸 🕫                                                                                                    | Exibindo de 1 até 2. Total: 2 - Página: 1 / 1                                                                                                    | 2-1              |                                                                                                    |
|                                                                                                    |                                                                                                    |                                                                                                    |                                                                                                    |                  | <b>T</b> FILT                                                                                                    |
| Detall                                                                                               | ies da Autorização                                                                                                    |                                                                                                    |                                                                                                    |                  |                                                                                                    |
|                                                                                                    | Operador: 0                                                                                                    | 5886 - AUTORIZACAO2                                                                                                    | -                                                                                                    |                  |                                                                                                    |
|                                                                                                    | Senha:                                                                                                    |                                                                                                    | Autorizado: 💿 Sim 🔵                                                                                                    | Não              |                                                                                                    |
|                                                                                                    | Observação:                                                                                                    |                                                                                                    |                                                                                                    |                  |                                                                                                    |
|                                                                                                    |                                                                                                    |                                                                                                    |                                                                                                    |                  |                                                                                                    |
|                                                                                                    | 8                                                                                                    | 00 caracteres disponíveis.                                                                                                    |                                                                                                    |                  |                                                                                                    |
|                                                                                                    |                                                                                                    |                                                                                                    |                                                                                                    |                  | 2                                                                                                    |
|                                                                                                    |                                                                                                    |                                                                                                    |                                                                                                    |                  | /                                                                                                    |
|                                                                                                    | 051.40                                                                                                    |                                                                                                    |                                                                                                    |                  |                                                                                                    |
| CAN                                                                                                  | CELAR                                                                                                    |                                                                                                    |                                                                                                    |                  | SALVAR                                                                                                    |
| CAN<br>Mensa<br>Hospital Padre<br>Autoriz                                                            | celar<br>27082022<br>gem de Su<br>Albino Catanduva<br>acões Pendente                                                                                                    | SOLICITACAO<br>UCESSO E Clique<br>Viso                                                                                                    | administracao Hec<br>e em ok.                                                                                                    | ## MA<br>X       | 4 - CANCELADA<br>4 - CANCELADA                                                                                                    |
| mensa<br>Hospital Padr<br>Autoriz                                                                    | CELAR 27/06/2022 gem de s Albino Catanduya acões Pendente A que sobre o item                                                                                                    | SOLICITACAO<br>UCESSO E Clique<br>viso<br>sravado com sucesso.                                                                                                    | administracao Hec                                                                                                    | ×                | dulos © Gestão © Supo<br>X                                                                                                    |
| CAN<br>mensa<br>Hospital Padre<br>Autoriz<br>Con<br>© Cla<br>N°da                                    | CELAR 27706/2022 27706/2022 27706/2022 27706/2022 27706/2022 27706/2022 27706/2022 27706/2022 27706/2022 27706/2022 27706/2022 27706/2022 27706/2022 27706/2022 27706/2022 27706/2022 27706/2022 27706/2022 27706/2022 27706/2022 27706/2022 27706/2022 27706/2022 27706/202 27706/202 27706/20 27706/20 2770 27706/20 27706/20  | SOLICITACAO<br>UCESSO E Clique<br>Viso<br>Fravado com sucesso.                                                                                                    | administracao HEC                                                                                                    | ₩ MA             | Ações                                                                                                    |
| mensa<br>Hospital Padre<br>Autoriz                                                                   | CELAR<br>27/06/2022<br>gem de Si<br>Albino Gstanduvs<br>acões Pendente<br>que sobre o item<br>a Movimentação                                                                                                    | SOLICITACAO<br>UCESSO E Clique<br>Viso<br>Gravado com sucesso.                                                                                                    | administracao Hec<br>e em ok.                                                                                                    | Щ Ма<br>Х<br>ОК  | Ações                                                                                                    |
| Mensa<br>Hospital Patri<br>Autoriz                                                                   | CELAR 27/96/2022 27/96/2022 27/96/2022 27/96/2022 27/96/2022 27/96/2022 27/96/2022 27/96/202 27/96/20 27/96/20 27/96/20  | VISO                                                                                                    | ADMINISTRACAO HEC<br>e em ok.                                                                                                    | III M<br>X<br>OK | dulos C Cestão Supo<br>Ações FIUTROS                                                                                                    |
| CAN<br>mensa<br>Hospital Padri<br>Autoriz<br>Con<br>Con<br>N <sup>+</sup> du<br>200650               | CELAR 27/06/2022 gem de su Albino Calanduys acões Pendente que sobre o ilem Movimentação 06607                                                                                                    | VISO                                                                                                    | ADMINISTRACAO HEC<br>e em ok.                                                                                                    | T M              | Ações                                                                                                    |
| CAN<br>mensa<br>Hospital Padr<br>Autoriz<br>Con<br>On N° di<br>20050                                 | CELAR 27706/2022  gem de S  Atbino Catandura acões Pendente ue sobre o item ue sobre o item o ocor                                                                                                    | VISO VISO VISO VISO VISO VISO VISO VISO                                                                                                    | ADMINISTRACAO HEC<br>e em ok.                                                                                                    | ₩ M<br>×         | Ações<br>Ações<br>Ações                                                                                                    |
| CAN<br>mensa<br>tospital Padre<br>Autoriz<br>Con<br>© N° di<br>200650                                | CELAR 27/08/2022 gem de Si Albino Gatandurs acões Pendente que sobre o item Movimentação 06.07                                                                                                    | SOLICITACAO<br>UCESSO E Clique<br>Viso<br>Sravado com sucesso.                                                                                                    | ADMINISTRACAO HEC<br>e em ok.                                                                                                    | CK .             | Ações<br>Codos                                                                                                    |
| CAN<br>mensa<br>tospital Padre<br>Autoriz<br>Con<br>© N° di<br>20050                                 | CELAR 27/08/2022 gem de su Albino Cstanduvs acões Pendente ue sobre o item Movimentação 06/07 06/07                                                                                                    | SOLICITACAO                                                                                                    | ADMINISTRACAO HEC                                                                                                    | ж<br>(ОК<br>а    | Ações<br>Todos<br>3. LUBERADA                                                                                                    |
| CAN<br>mensa<br>ospital Fadre<br>Autoriz<br>Autoriz<br>Can<br>On<br>On<br>On<br>On<br>On<br>On<br>On | CELAR 27/96/2022 27/96/2022 27/96/2022 27/96/2022 2019 27/96/2022 2019 27/96/202 2019 27/96/202 2019 27/96/20 27/96/20 | SOLICITACAO                                                                                                    | ADMINISTRACAO HEC  e em ok.  stracao- HPA) AUTORIZACAO2 TESTE Exibindo de 1 até 1. Tota: 1 - Página: 1/1 >  ADMINISTRACAO HPA ADMINISTRACAO HPA                                                                                                    |                  | ACOS<br>Cancelada<br>dulos Cesião Supo<br>Ações<br>FLITROS<br>Construinte<br>Construinte<br>Const                                                                                                    |
| CAN<br>Mensa<br>Hospital Padro<br>Autoriz<br>Cor<br>© N° di<br>200550                                | CELAR 27/96/2022 27/96/2022 Albino Cstanduya acões Pendente Movimentação 06/07/2022 06/07/2022 06/07/2022 06/07/2022 06/07/2022                                                                                                    | SOLICITACAO                                                                                                    | ADMINISTRACAO HEC                                                                                                    |                  | Ações<br>Todos<br>2LIBERADA<br>2EM AUTORIZAÇÃO<br>2LIBERADA<br>2EM AUTORIZAÇÃO                                                                                                    |
| CAN<br>mensa<br>Hospital Padr<br>Autoriz<br>Con<br>Con<br>Con<br>Con<br>Con<br>Con                   | CELAR 27/96/2022 27/96/2022 Albino Catanelivo acões Pendente Movimentação 0 06/07 0 06/07 0 00/00 0 06/07 0 00/00 0 00/00 0 00/00 0 00/00 0 00/00 0 00/00 0 00/00 0 00/00 0 00/00 0 00/00 0 00 | SOLICITACAO           LICESSO E Clique           ViSO           Viso           Construction           SOLICITACAO           10 • • • • •           SOLICITACAO           SOLICITACAO           SOLICITACAO           SOLICITACAO           SOLICITACAO           SOLICITACAO           SOLICITACAO           SOLICITACAO           SOLICITACAO           SOLICITACAO           SOLICITACAO           SOLICITACAO | ADMINISTRACAO HEC  ADMINISTRACAO HEC  ADMINISTRACAO HEC  STRACAO - HPA) AUTORIZACAO2 TESTE Exibindo de 1 até 1. Total: 1 - Página: 1/1 ADMINISTRACAO HPA ADMINISTRACAO HPA ADMINISTRACAO HPA ADMINISTRACAO HPA ADMINISTRACAO HPA ADMINISTRACAO HPA ADMINISTRACAO HPA ADMINISTRACAO HPA ADMINISTRACAO HPA ADMINISTRACAO HPA ADMINISTRACAO HPA |                  | Ações<br>Ações<br>Ações |
| CAN<br>mensa<br>Hospital Padré<br>Autoriz<br>Con<br>Con<br>N° dé<br>200650                           | CELAR 27/96/2022 27/96/2022 acões Pendente Albino Catandiry acões Pendente A que sobre o litem A Movimentação 6607/2022 6607/2022 6607/202 6607/202 6707/202 6707/202 6707 | SOLICITACAO                                                                                                    | ADMINISTRACAO HEC                                                                                                    |                  | Ações<br>3. LIBERADA<br>3. LIBERADA<br>3. LIBERADA<br>3. LIBERADA<br>3. LIBERADA<br>3. LIBERADA<br>3. LIBERADA<br>3. LIBERADA                                                                                                    |

| <u>+</u>     | TÍTULO DO DOCUMENTO | CÓDIGO | ÁREA          |
|--------------|---------------------|--------|---------------|
|              |                     |        | TECNOLOGIA DA |
|              |                     |        | INFORMAÇÃO    |
| FUNDAÇÃO     | compras web         |        | VERSÃO        |
| PADRE ALBINO |                     |        | 1.0           |

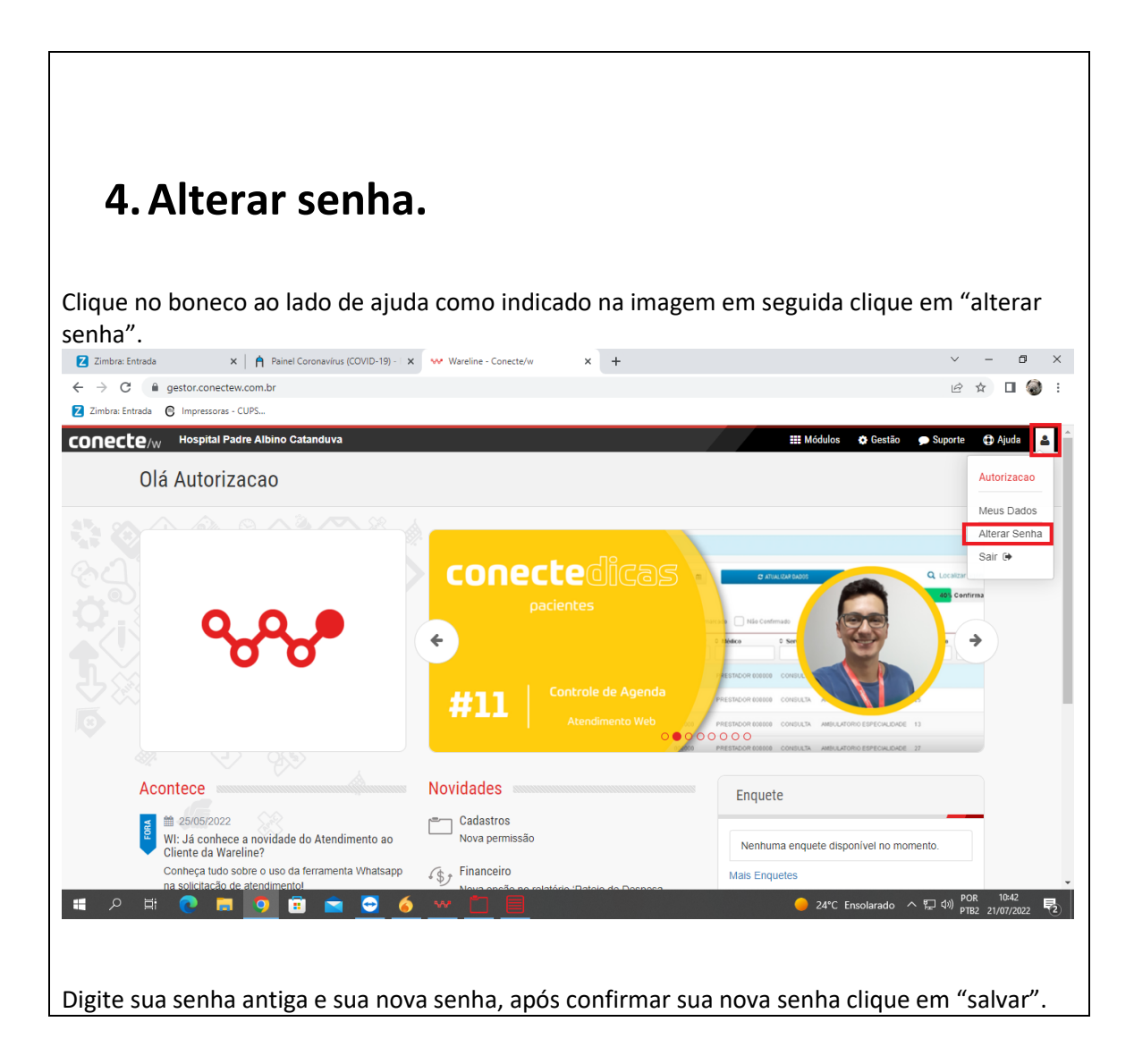

| <u>+</u>     | TÍTULO DO DOCUMENTO | CÓDIGO | ÁREA          |
|--------------|---------------------|--------|---------------|
|              |                     |        | TECNOLOGIA DA |
|              | Compared Mich       |        | INFORMAÇÃO    |
| FUNDAÇÃO     | Compras web         |        | VERSÃO        |
| PADRE ALBINO |                     |        | 1.0           |

| Z Zimbra: Entrada 🗙 🗙                                                                                                    | 🛉 Painel Coronavíru                                                                                                    | us (COVID-19) -                                                             | 🗙 👐 Cadastro                                                    | 5                                                  | × +                                                  |                                  |                                                               |                                                   |                                                                                                    | · -                                                                                                    | -            | ×           |
|----------------------------------------------------------------------------------------------------|----------------------------------------------------------------------------------------------------|-----------------------------------------------------------------------------|-----------------------------------------------------------------|----------------------------------------------------|------------------------------------------------------|----------------------------------|---------------------------------------------------------------|---------------------------------------------------|----------------------------------------------------------------------------------------------------|----------------------------------------------------------------------------------------------------|--------------|-------------|
| ← → C                                                                                                    | v.com.br/conecte/ca                                                                                                    | adastros/site/o                                                             | cadope/trocaSenh                                                | a.jsf;jsessionid=0                                 | ff120ca064635aae                                     | b0f7c9a5f39                      | ;jsessionidversion=2                                          | f636f6e65                                         | 637465:0?listagem=f                                                                                                    | . 🖻 🕁                                                                                                    | D 🎯          | :           |
| Z Zimbra: Entrada 🛭 🕒 Impressoras - CU                                                                                                    | PS                                                                                                    |                                                                             |                                                                 |                                                    |                                                      |                                  |                                                               |                                                   |                                                                                                    |                                                                                                    |              |             |
|                                                                                                    | Albino Catanduv                                                                                                    | a                                                                           |                                                                 |                                                    |                                                      |                                  |                                                               | III Mód                                           | ulos 🔅 Gestão 🦿                                                                                                    | Suporte                                                                                                    | 🔁 Ajuda      | 8           |
| 🔓 🗂 Cadastros 🏠 希                                                                                                    | Atendimentos 👻                                                                                                    | Setores 🔻                                                                   | Logradouros 💌                                                   | Convênios 🔻                                        | Prestadores 🔻                                        | SADT 👻                           | Procedimentos 🔻                                               | CID 👻                                             | Administrativos 🔻                                                                                                    |                                                                                                    |              |             |
| Cadastro de Operadores o                                                                                                    | do Sistema                                                                                                    |                                                                             |                                                                 |                                                    |                                                      |                                  |                                                               |                                                   |                                                                                                    |                                                                                                    |              |             |
|                                                                                                    |                                                                                                    |                                                                             |                                                                 |                                                    |                                                      |                                  |                                                               |                                                   |                                                                                                    |                                                                                                    |              |             |
| Troca de senha                                                                                                    |                                                                                                    |                                                                             |                                                                 |                                                    |                                                      |                                  | _                                                             |                                                   | Paineis                                                                                                    |                                                                                                    |              | >           |
| *Digite sua senha atual:                                                                                                    | 1                                                                                                    |                                                                             |                                                                 |                                                    |                                                      |                                  |                                                               |                                                   | 🛛 💽 Troca de sent                                                                                                    | na                                                                                                    |              |             |
| *Nova Senha:                                                                                                    |                                                                                                    |                                                                             |                                                                 |                                                    |                                                      |                                  |                                                               |                                                   |                                                                                                    | SALWAD                                                                                                    |              |             |
|                                                                                                    |                                                                                                    |                                                                             |                                                                 |                                                    |                                                      |                                  |                                                               |                                                   |                                                                                                    | SALVAR                                                                                                    |              |             |
| *Confirme sua senha.:                                                                                                    |                                                                                                    |                                                                             |                                                                 |                                                    |                                                      |                                  |                                                               |                                                   |                                                                                                    | Û                                                                                                    | ů×           |             |
|                                                                                                    |                                                                                                    |                                                                             |                                                                 |                                                    |                                                      |                                  |                                                               |                                                   |                                                                                                    |                                                                                                    |              |             |
|                                                                                                    |                                                                                                    |                                                                             |                                                                 |                                                    |                                                      |                                  |                                                               |                                                   |                                                                                                    |                                                                                                    |              |             |
|                                                                                                    |                                                                                                    |                                                                             |                                                                 |                                                    |                                                      |                                  |                                                               |                                                   |                                                                                                    |                                                                                                    |              |             |
|                                                                                                    |                                                                                                    |                                                                             |                                                                 |                                                    |                                                      |                                  |                                                               |                                                   |                                                                                                    |                                                                                                    |              |             |
|                                                                                                    |                                                                                                    |                                                                             |                                                                 |                                                    |                                                      |                                  |                                                               |                                                   |                                                                                                    |                                                                                                    |              |             |
|                                                                                                    |                                                                                                    |                                                                             |                                                                 |                                                    |                                                      |                                  |                                                               |                                                   |                                                                                                    |                                                                                                    |              |             |
| w warelin                                                                                                    | ρ                                                                                                    |                                                                             |                                                                 | © 2021 W                                           | areline do Brasil - :                                | Sistema Hos                      | pitalar de Gestão e I                                         | Faturame                                          | nto (10.1.3.72-v532.0.12.20220)                                                                                                    | 7211007.b71f5ddb)                                                                                                    |              |             |
| oo warenn                                                                                                    |                                                                                                    |                                                                             | 1                                                               |                                                    |                                                      |                                  |                                                               |                                                   |                                                                                                    | POP                                                                                                    | 10:43        |             |
| E 2 🛱 🤇 🗖                                                                                                    | <u> </u> •                                                                                                    | . 🔁 (                                                                       | <u>6 w [</u>                                                    |                                                    |                                                      |                                  |                                                               | <u> </u>                                          | C Ensolarado \land Έ                                                                                                    | I (⊅)) PTB2 2                                                                                                    | 1/07/2022    | 2           |
|                                                                                                    |                                                                                                    |                                                                             |                                                                 |                                                    |                                                      |                                  |                                                               |                                                   |                                                                                                    |                                                                                                    |              |             |
| Aguarde a mensa<br>Z Zimbra: Entrada ×                                                                                                    | gem "sal                                                                                                    | <b>VO COI</b><br>us (COVID-19) -                                            | m Suces                                                         | so" e si                                           | ua senha<br>× +                                      | a foi a                          | iltera.                                                       |                                                   |                                                                                                    | × -                                                                                                    | - 0          | ×           |
| Aguarde a mensa<br>Zimbra:Entrada x<br>← → C                                                                                                    | gem "sal<br>Painel Coronaviru<br>w.com.br/conecte/cc                                                                                | VO COI<br>us (COVID-19) -<br>adastros/site/o                                | m Suces                                                         | SO" E SI<br>s<br>a.jsf;jsessionid=0                | ua senha<br>× +<br>##120ca064635aae                  | a foi a                          | lltera.                                                       | f636f6e65                                         | 637465:0?listage •                                                                                                    | · ~ ~                                                                                                    | - ø          | ×           |
| Aguarde a mensa<br>2 Zimbra: Entrada ×<br>← → C ■ modulos.conectev<br>2 Zimbra: Entrada ⓒ Impressoras - CU                                                                                                    | gem "sal<br>A Painel Coronaviru<br>excom.br/conecte/ca<br>PS                                                                        | UO COI<br>us (COVID-19) -<br>adastros/site/o                                | m Suces<br>× • Cadastro<br>cadope/trocaSenh                     | SO" E SU<br>s<br>a.jsf;jsessionid=0                | ua senha<br>× +<br>ff120ca064635aae                  | a foi a<br>6017c9a5f35           | lltera.                                                       | f636f6e65                                         | 637465:0?listage •                                                                                                    | - v<br>全创•                                                                                                    | · ø          | ×           |
| Aguarde a mensa<br>2 Zimbra: Entrada ×<br>← → C ■ modulos.conectev<br>2 Zimbra: Entrada © Impressoras - CU<br><b>Conecte</b> /W Hospital Padre                                                                                                    | gem "sal<br>A Painel Coronaviru<br>v.com.br/conecte/co<br>PS<br>A Albino Catanduv                                                   | VO COI<br>us (COVID-19) -<br>adastros/site/o                                | m Suces<br>× ♥ Cadastro<br>cadope/trocaSenh                     | SO" e su<br>s<br>ajsfijsessionid=0                 | ua senha<br>× +<br>ff120ca064635aae                  | a foi a                          | lltera.                                                       | f636f6e65<br>₩ Mód                                | 637465:07listage ●<br>vlos ♥ Gestão ⋠                                                                                                    | · -<br>· 년 ☆<br>D Suporte                                                                                                    | - 🗇          | ×<br>:      |
| Aguarde a mensa;         2 Zimbra: Entrada       ×         ← → C                                                                                                    | gem "sal<br>Painel Coronaviru<br>v.com.br/conecte/co<br>PS<br>Althino Catanduv<br>Atendimentos ~                                    | VO COI<br>us (COVID-19) -<br>adastros/site/c<br>a<br>Setores ~              | m Suces<br>× ✓ Cadastro<br>cadope/trocaSenh<br>Logradouros →    | SO" e su<br>s<br>a.jsf.jsessionid=0<br>Convênios ~ | ua senha<br>× +<br>ff120ca064635aae<br>Prestadores • | a foi a<br>bor7c9a5r3s<br>SADT + | lltera.<br>ijsessionidversion=2<br>Procedimentos <del>~</del> | f636f6e65                                         | 637455:0?listage ●<br>ulos ♥ Gestão ∮<br>Administrativos ♥<br>Administrativos ♥                                                                              | ∨ -<br>▼ ピ ☆<br>⊃Suporte                                                                                                    | - 🗇          | ×<br>:<br>2 |
| Aguarde a mensa;         2 Zimbra: Entrada       ×         ← → C       ■ modulos.conectev         2 Zimbra: Entrada       ⓒ Impressoras - CU         Conecte/w       Hospital Padre         ←       Cadastros ☆       #         Cadastros ☆       #         Cadastro de Operadores o       C                                                                                       | gem "sal<br>A Painel Coronavira<br>v.com.br/conecte/ci<br>PS<br>Albino Catanduv<br>Atendimentos ~<br>do Sistema                     | vo cori<br>us (co/viD-19) -<br>adastros/site/o<br>a<br>Setores <del>*</del> | x v Cadastro<br>cadope/trocaSenh                                | SO" e su<br>s<br>a jsf;jsessionid=0<br>Convênios ~ | ua senha<br>× +<br>ff120ca064635aae<br>Prestadores • | a foi a<br>borrc9a5f35<br>SADT ❤ | litera.<br>;jsessionidversion=2<br>Procedimentos *            | f636f6e65<br>₩ M66<br>CID ▼<br>€ S                | 637465:07listage •<br>ulos • Gestão •<br>Administrativos •<br>alvo com Sucesso                                                                               | ∨ -<br>■ ピ ☆<br>Suporte                                                                                                    | - 🗇          | ×<br>::     |
| Aguarde a mensa;         2 Zimbra: Entrada       ×         ← → C           modulos.conectev         Zimbra: Entrada       ⓒ Impressoras - CU         Conecte/w       Hospital Padre         ←       Cadastros ☆       #         Cadastro de Operadores o       Cadastro de Operadores o                                                                                            | gem "sal<br>Painel Coronaviru<br>x.com.br/conecte/ca<br>PS<br>Albino Catanduv<br>Atendimentos ~<br>do Sistema                       | VO COI<br>us (COVID-19) -<br>adastros/site/c<br>a<br>Setores ~              | m Suces<br>× v Cadastro<br>cadope/trocaSenh<br>Logradouros *    | SO" E SU<br>s<br>ajsfjsessionid=0<br>Convěnios ~   | ua senha<br>× +<br>ff120ca064635aae<br>Prestadores + | a foi a<br>bor7c9a5r35<br>SADT + | litera.<br>i;sessionidversion=2<br>Procedimentos ~            | f636f6e65                                         | 637465:07listage •<br>ulos • Gestão •<br>Administrativos •<br>alvo com Sucesso<br>Paineis                                                                    | ∨ -<br>▼ ピ ☆<br>● Suporte                                                                                                    | - 🗇          | × ::        |
| Aguarde a mensa<br>2 Zimbra: Entrada ×<br>← → C @ modulos.conectev<br>2 Zimbra: Entrada © Impresoras - CU<br>Conecte/w Hospital Padre<br>Cadastros ☆ #<br>Cadastro de Operadores (<br>Salvo com Sucesso                                                                                                    | gem "sal<br>Painel Coronaviru<br>vuccom.br/conecte/cor<br>PS<br>Albino Catanduv<br>Atendimentos ~<br>do Sistema                     | vo cor<br>us (COVID-19) -<br>adastros/site/c<br>setores ~                   | m Suces<br>× v Cadastro<br>cadope/trocaSenh                     | SO" e su<br>s<br>ajstjsessionid=0<br>Convēnios *   | ua senha<br>× +<br>ff120ca064635aae<br>Prestadores ↔ | a foi a                          | Iltera.<br>igsessionidversion=2<br>Procedimentos *            | f636f6e65                                         | 637465:07listage •<br>vlos • Gestão 4<br>Administrativos •<br>alvo com Sucesso<br>Paineis                                                                    | ✓ -<br>▼ ピ ☆<br>● Suporte                                                                                                    | - O<br>Ajuda | × ::        |
| Aguarde a mensag         2 Zimbra: Entrada       ×         ← → C       ■ modulos.conectev         2 Zimbra: Entrada       © Impressora - CU         Conecte/W Hospital Padre         ←       Cadastros ☆         ←       Cadastro de Operadores o         Salvo com Sucesso         Troca de senha                                                                                 | gem "sal<br>Painel Coronaviru<br>w.com.br/conecte/ci<br>PS<br>Atbino Catanduv<br>Atendimentos ~<br>do Sistema                       | VO COI<br>us (COVID-19) -<br>adastros/site/c<br>Setores ₹                   | m Suces<br>× ••• Cadastro<br>cadope/trocaSenh<br>Logradouros •• | SO" e SU<br>s<br>a.jsf;jsessionid=0<br>Convēnios + | x +<br>ff120ca064635aae                              | a foi a                          | lltera.<br>:jsessionidversion=2<br>Procedimentos ~            | f636f6e65                                         | 637465:0?listage •<br>vlos • Gestão •<br>Administrativos •<br>alvo com Sucesso<br>Paineis<br>• • •<br>• • • • • • • • • • • • • • • •                        | · ✓ -<br>▼ 년 ☆<br>● Suporte                                                                                                    | - O<br>Ajuda | × ::        |
| Aguarde a mensag         2 Zimbra: Entrada       ×         ← → C       ■ modulos.conectev         2 Zimbra: Entrada       © Impressoras - CU         Conecte/w       Hospital Padre         ←       C adastros ☆         ←       C adastros ☆         ▲       ▲         Cadastro de Operadores o         Salvo com Sucesso         Troca de senha         *Digite sua senha atual: | gem "sal<br>Painel Coronavin<br>v.com.br/conecte/co<br>PS<br>A tabino Catanduv<br>Atendimentos ~<br>do Sistema                      | vo cor<br>us (cOvID-19) -<br>adastros/site/c<br>Setores *                   | x v Cadastro<br>cadope/trocaSenh                                | SO" e SU<br>s<br>ajsfjsessionid=0<br>Convênios ~   | ua senha<br>× +<br>ff120ca064635aae                  | a foi a                          | Iltera.<br>ijsessionidversion=2<br>Procedimentos マ            | ### M60<br>CID ↓<br>O S<br>X                      | 637465:0?listage •<br>ulos • Gestão •<br>Administrativos ~<br>alvo com Sucesso<br>Paineis<br>• • • Troca de sent                                             | v –<br>■ EP ★<br>■ Suporte                                                                                                    | Ajuda        | × ::        |
| Aguarde a mensa<br>2 Zimbra: Entrada ×<br>← → C                                                                                                    | gem "sal<br>Painel Coronavira<br>v.com.br/conecte/co<br>PS<br>Atendimentos ~<br>do Sistema                                          | vo cor<br>us (COVID-19) -<br>adastros/site/c<br>setores *                   | x v Cadastro<br>cadope/trocaSenh                                | SO" e SU<br>s<br>convênios ~                       | ua senha<br>× +<br>ff120ca064635aae                  | a foi a                          | lltera.<br>rjsessionidversion=2<br>Procedimentos ~            | 163616e65                                         | 637465:07listage •<br>ulos • Gestão •<br>Administrativos =<br>alvo com Sucesso<br>Paineis<br>• • Troca de sent<br>• • •                                      | <ul> <li>✓ -</li> <li>✓ ±</li> <li>Suporte</li> </ul>                                                                                                    | Ajuda        | × ::        |
| Aguarde a mensa<br>2 Zimbra: Entrada ×<br>← → C                                                                                                    | gem "sal<br>Painel Coronavira<br>A Painel Coronavira<br>scom.br/conecte/cd<br>PS<br>Atbino Catanduv<br>Atendimentos ~<br>do Sistema | vo cor<br>us (COVID-19) -<br>adastros/site/o<br>setores *                   | m Suces<br>× • Cadastro<br>cadope/trocaSenh<br>Logradouros *    | SO" E SU<br>s<br>Canvénias <del>v</del>            | ua senha<br>× +<br>ff120ca064635aae                  | a foi a<br>borrc9a5r35           | litera.<br>;jsessionidversion=2<br>Procedimentos *            | f636f6e65<br>III M60<br>CID ↓<br>I S<br>X<br>X    | 637455:07listage •<br>ulos • Gestão •<br>Administrativos •<br>alvo com Sucesso<br>Paineis<br>• • • • •<br>• • • •                                            | <ul> <li>✓ -</li> <li>✓ -</li></ul> | Ajuda        |             |
| Aguarde a mensa<br>2 Zimbra: Entrada ×<br>← → C                                                                                                    | gem "sal<br>Painel Coronavira<br>v.com.br/conecte/cd<br>PS<br>Albino Catanduv<br>Atendimentos ~<br>do Sistema                       | VO COI<br>us (COVID-19) -<br>adastros/site/C<br>Setores ~                   | m Suces<br>x v Cadastro<br>cadope/trocaSenh.<br>Logradouros *   | SO" E SU<br>s<br>Convênios +                       | ua senha<br>× +<br>ff120ca064635aae                  | a foi a<br>borrc9a5f35<br>SADT * | lltera.<br>ijsessionidversion = 2<br>Procedimentos *          | III MGGGEGS                                       | 637465:07listage •<br>ulos • Gestão •<br>Administrativos +<br>alvo com Sucesso<br>Paineis<br>• • Troca de sent<br>• • • •                                    | <ul> <li>✓ -</li> <li>✓ ±</li> <li>Suporte</li> <li>SatVar</li> </ul>                                                                                                    | Ajuda        |             |
| Aguarde a mensa;<br>2 Zimbra: Entrada ×<br>← → C                                                                                                    | gem "sal<br>Painel Coronavira<br>v.com.br/conecte/cd<br>PS<br>Atlendimentos ~<br>do Sistema                                         | vo cor<br>us (covid-19) -<br>adastros/site/c<br>setores *                   | m Suces<br>x v Cadastro<br>cadope/trocaSenh<br>Logradouros *    | SO" E SU<br>s<br>Convênios *                       | ua senha<br>× +<br>ff120ca064635aae                  | a foi a<br>borrc9a5f35<br>SADT + | lltera.<br>;;sessionidversion=2                               | HI MGCG                                           | 637465:07listage •<br>ulos • Gestão •<br>Administrativos •<br>atvo com Sucesso<br>Paineis<br>• • Troca de sent<br>• • •                                      | <ul> <li>✓ -</li> <li>✓ ±</li> <li>✓ ×</li> <li>✓ ×</li></ul> | Ajuda        |             |
| Aguarde a mensa;<br>2 Zimbra: Entrada ×<br>← → C                                                                                                    | gem "sal<br>Painel Coronavira<br>vccom.br/conecte/cd<br>PS<br>Albino Catanduv<br>Atendimentos *<br>do Sistema                       | vo cor<br>us (COVID-19) -<br>adastros/site/c<br>setores *                   | m Suces<br>x v Cadastro<br>cadope/trocaSenh                     | SO" E SU<br>s<br>Convénios •                       | La senha<br>× +<br>ff120ca064635aae                  | a foi a<br>bor7c9a5r3s           | lltera.<br>;;sessionidversion = 2<br>Procedimentos *          | HI MGC<br>CID •<br>O S                            | 637465:07listage •<br>ulos • Gestão •<br>Administrativos •<br>alvo com Sucesso<br>Paineis<br>• • Troca de sent<br>• • •                                      | × -<br>▼ Le ★<br>Suporte<br>ha<br>SALVAR                                                                                                    | Ajuda        |             |
| Aguarde a mensa;<br>2 Zimbra: Entrada ×<br>← → C                                                                                                    | gem "sal<br>Painel Coronavira<br>vocom.br/conecte/co<br>PS<br>Albino Catanduv<br>Atendimentos ~<br>do Sistema                       | vo cor<br>adastros/site/o                                                   | x v Cadastro<br>cadope/trocaSenh                                | SO" E SU<br>s<br>convēnios ~                       | ua senha<br>× +<br>ff120ca064635aae                  | A foi a<br>bor7c9a5f3S           | Iltera.                                                       | 163616665<br>111 M60<br>CID ~<br>0 S<br>X<br>10 S | 637465:07listage •<br>ulos • Gestão •<br>Administrativos •<br>alvo com Sucesso<br>Paineis<br>• • • Troca de sent<br>• • •                                    | <ul> <li>✓ -</li> <li>✓ ☆</li> <li>&gt; Suporte</li> <li>&gt; Salvar</li> </ul>                                                                                                    | Ajuda        | × ::        |
| Aguarde a mensa<br>2 Zimbra: Entrada ×<br>← → C @ modulos.conectev<br>2 Zimbra: Entrada © Impresoras - CU<br>Conecte/v Hospital Padre<br>Cadastros ☆ #<br>Cadastro de Operadores o<br>Salvo com Sucesso<br>Troca de senha<br>*Digite sua senha atual:<br>*Nova Senha:                                                                                                    | gem "sal<br>Painel Coronavin<br>v.com.br/conecte/co<br>PS<br>A tabino Catanduv<br>Atendimentos ~<br>do Sistema                      | Setores *                                                                   | x v Cadastro<br>cadope/trocaSenh                                | SO" e SU<br>s<br>ajsfjsessionid=0<br>Convènios *   | ya senha<br>× +<br>ff120ca064635aae                  | SADT *                           | Iltera.                                                       | 163616665                                         | 637465:07listage •<br>vlos • Gestão •<br>Administrativos •<br>alvo com Sucesso<br>Paineis<br>• • Troca de sent<br>• • •                                      | × -<br>▼ ich ☆<br>> Suporte<br>SALVAR<br>□                                                                                                    | - C<br>Ajuda |             |
| Aguarde a mensa<br>2 Zimbra: Entrada ×<br>€ → C ■ modulos.conectev<br>2 Zimbra: Entrada ⓒ Impressora - CU<br>CONECTE //W Hospital Padre<br>Cadastro de Operadores o<br>Salvo com Sucesso<br>Troca de senha<br>*Digite sua senha atual:<br>*Nova Senha:<br>*Confirme sua senha.:                                                                                                    | gem "sal<br>Painel Coronavin<br>v.com.br/conecte/ca<br>PS<br>Atendimentos *<br>do Sistema                                           | VO COI<br>us (COVID-19) -<br>adastros/site/o                                | x Suces<br>x v Cadastro<br>Logradouros ↔                        | SO" e SU<br>s<br>convênios *                       | ya senha<br>× +<br>ff120ca064635aae                  | SADT ~                           | Iltera.                                                       | 163615665                                         | 637465:0?listage •<br>vlos • Gestão •<br>Administrativos •<br>alvo com Sucesso<br>Paineis<br>• • Troca de sent<br>• • •                                      | × -<br>× ⊮ ★<br>Suporte<br>SatVar<br>©                                                                                                    | Ajuda        |             |
| Aguarde a mensa<br>2 Zimbra: Entrada<br>Cadastros A #<br>Cadastro de Operadores o<br>Salvo com Sucesso<br>Troca de senha<br>Digite sua senha atual:<br>"Nova Senha:<br>"Confirme sua senha.                                                                                                    | gem "sal<br>Painel Coronavira<br>Atbino Catanduv<br>Atendimentos ~<br>do Sistema                                                    | VO COI<br>us (COVID-19) -<br>adastros/site/o<br>Setores *                   | x Suces<br>x Cadastro<br>cadope/trocaSenh                       | SO" E SU<br>s<br>Convénios ~                       | reline do Brasil - 1                                 | Sistema Hot                      | Iltera.                                                       | 7636/6665                                         | 637465:0?listage •<br>ulos • Gestão •<br>Administrativos =<br>alvo com Sucesso<br>Paineis<br>• • Troca de sent<br>S<br>• • • • • • • • • • • • • • • • • • • | ✓ - ✓ - ✓ · · · · · · · · · · · · · · · · · · ·                                                                                                    | Ajuda        |             |